## إجراءات العميل

## للحصول على خدمة طلب تسجيل شهادات الجهات المانحة لشهادات نظم الجودة الدولية

- الدخول على بوابة الوزارة الإلكترونية www.mti.gov.eg.
  - ۲. القيام بالتسجيل (أفراد شركات) على النحو المبين التالى:

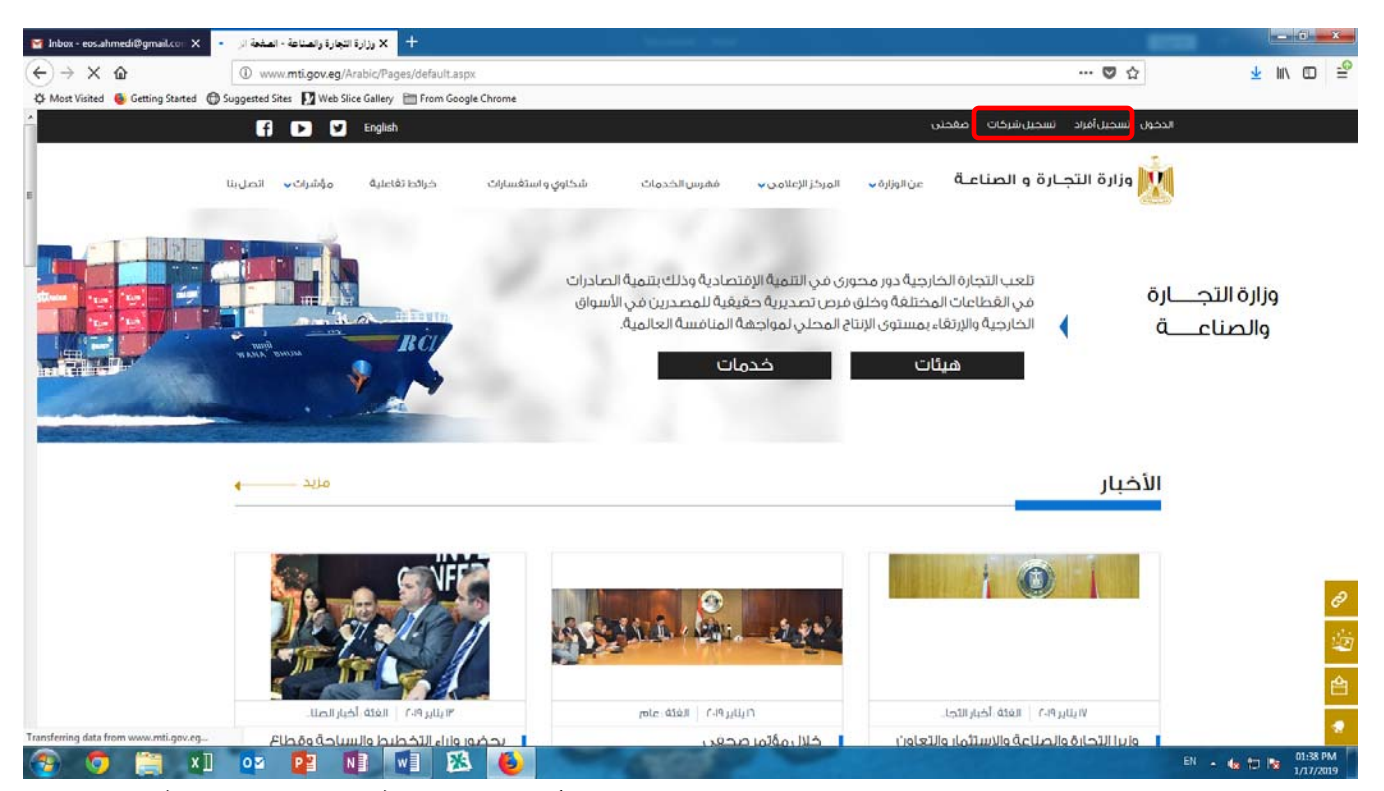

٣. تفعيل الحساب من البريد الإلكترونى الخاص بالعميل والدخول مرة أخرى على بوابة الوزارة الإلكترونية www.mti.gov.eg. بإستخدام (Username & Password) الناتج من التسجيل السابق من رمز (الدخول) على النحو المبين التالى:

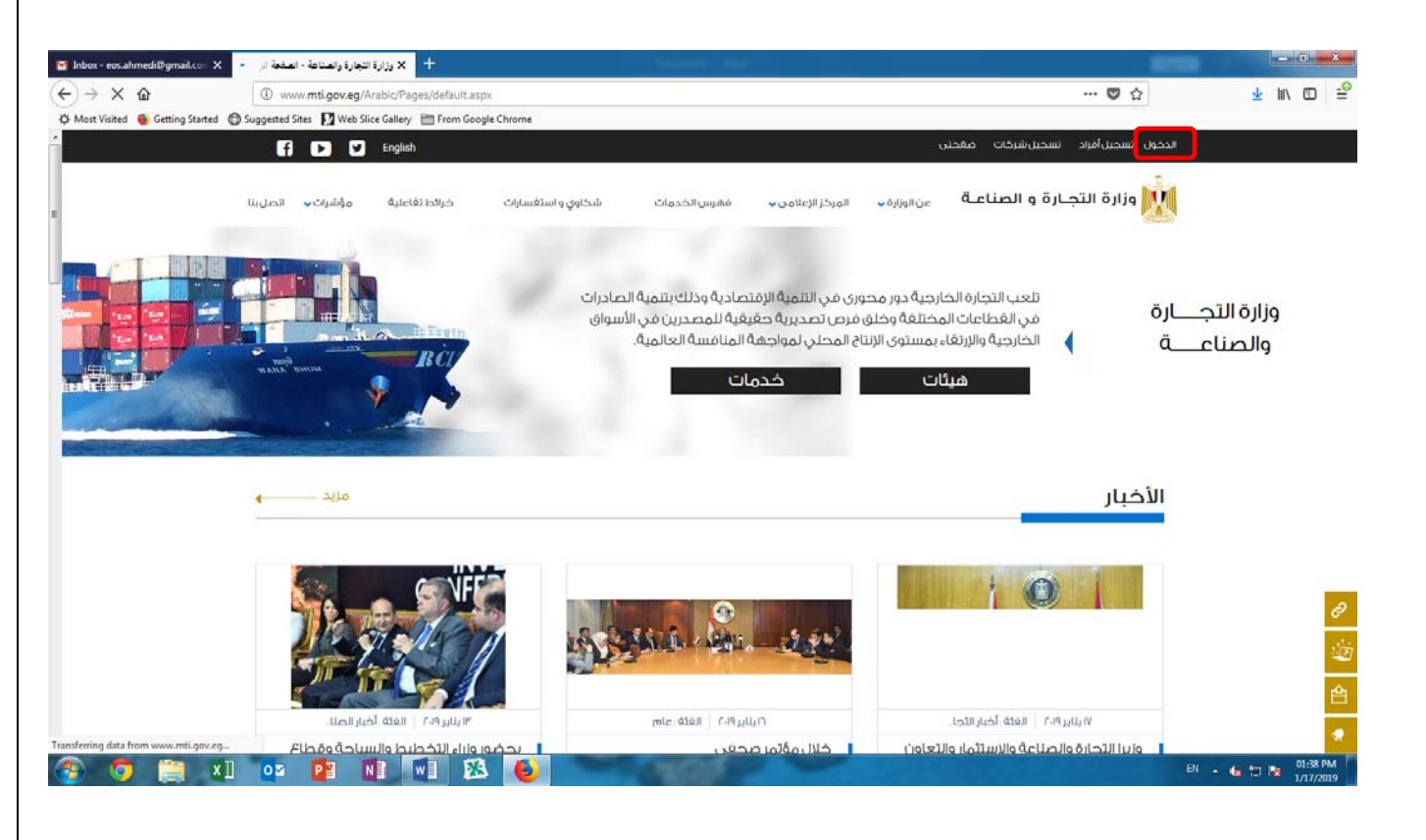

## إجراءات العميل

للحصول على خدمة طلب تسجيل شهادات الجهات المانحة لشهادات نظم الجودة الدولية

٤. بعد الدخول بـ (Username & Password) يقوم العميل بإختيار (فهرس الخدمات) أعلى الصفحة على النحو المبين
التالى: .

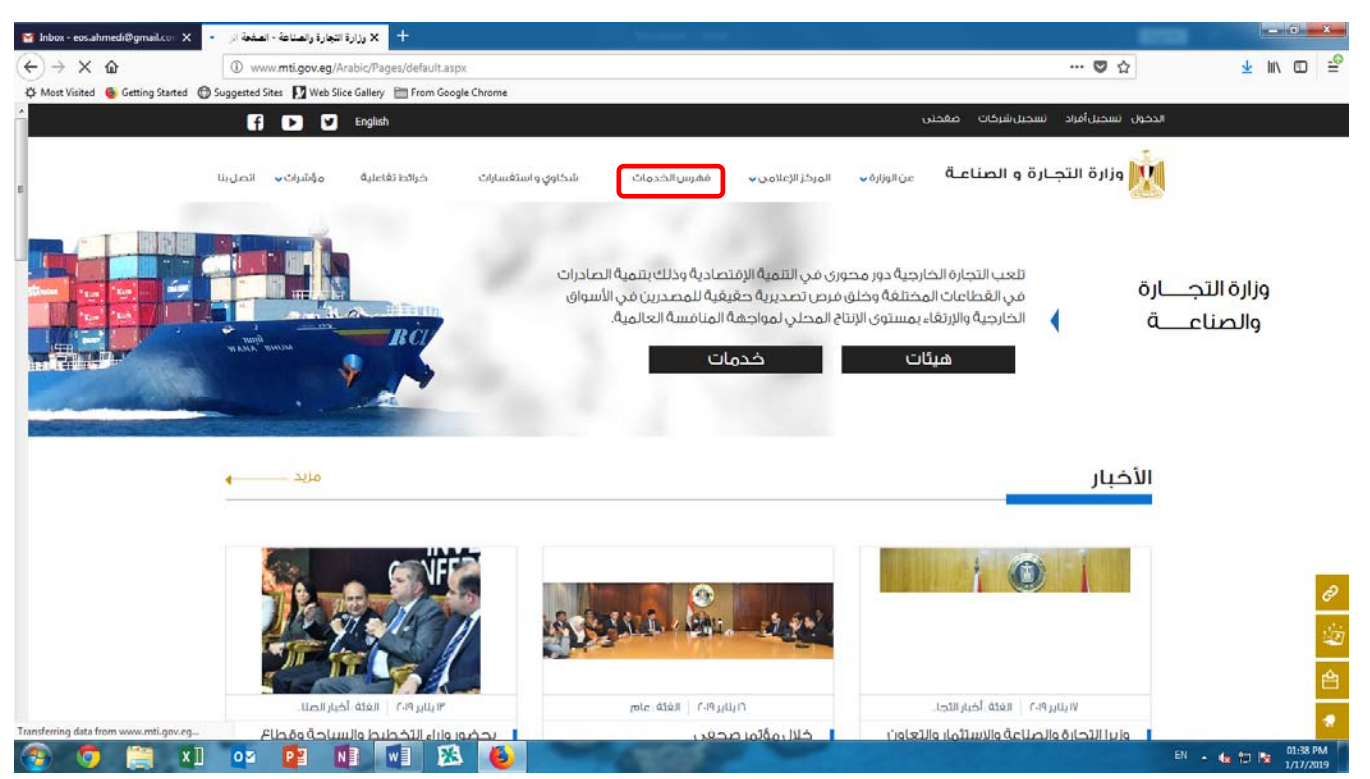

 بعد ذلك يقوم العميل من حقل الجهة بإختيار هيئات ثم من حقل القطاع / الهيئة يختار أسم الهئية (الهيئة المصرية العامة للمواصفات والجودة) ثم من حقل الخدمة يختار (خدمة تسجيل شهادات الجهات المانحة لشهادات نظم الجودة الدولية) على النحو المبين التالى:

| Manbox - eos.ahmedi@gmail.co⇒ X    | رة والصناعة - فهرس الخن 👌                          | + 🗙 وزارة التجا          |                   |              |                   |                    |                                  |                                     |                         | - 0     | x         |
|------------------------------------|----------------------------------------------------|--------------------------|-------------------|--------------|-------------------|--------------------|----------------------------------|-------------------------------------|-------------------------|---------|-----------|
| (←) → ୯ 🏠                          | www.mti.gov.eg/Arabic/EServices/Pages/default.aspx |                          |                   |              |                   |                    |                                  | ··· 🗢 🏠                             | $\overline{\mathbf{x}}$ | M\ 🖸    | -0        |
| 🔅 Most Visited 🐞 Getting Started 🕻 | 🕲 Suggested Sites 🛛 Wel                            | b Slice Gallery 📄 From G | ioogle Chrome     |              |                   |                    |                                  |                                     |                         |         |           |
| <u>^</u>                           | نېرېن مفخلې 🖌 🖌 Q                                  |                          |                   |              |                   |                    | يخول تسجيل أفراد تسجيل شركات صقح | الد                                 |                         |         |           |
|                                    | مۇشرات 🗸 اتصل بنا                                  | خرائط تغاعلية            | شكاوي و استغسارات | ففرس الخدمات | المركز الإعلامي 🗸 | عن الوزارة 🗸       | الرئيسية                         | في وزارة التجارة و الصناعـة         | ļ                       |         |           |
|                                    | سل لى صديف 🖸 🕄                                     |                          | 2.                |              |                   | ik nig             | - State                          | بهرس الخدمات<br>بسبة ، ممرس الخدمات | ġ<br>J                  |         | and and   |
|                                    |                                                    |                          | ~                 |              |                   |                    | الكل                             | نوع الخدمة                          |                         |         | a         |
| 1                                  |                                                    |                          | <u> </u>          |              |                   |                    | مىئات                            | الجهة                               |                         |         | 6         |
|                                    |                                                    |                          |                   |              | éses leiti        | á ploa liña i pliñ | الغراقانومين                     | شما\/ <i>[</i> المُعَال             |                         |         |           |
|                                    |                                                    |                          |                   |              | cap, and ca       |                    | Contract of the second           | (Assol)                             |                         |         | ~         |
|                                    |                                                    |                          | ~                 |              |                   |                    | الكلر                            | - ADITAN                            |                         |         | B         |
|                                    |                                                    |                          |                   |              |                   |                    |                                  |                                     |                         |         |           |
|                                    |                                                    |                          |                   |              |                   |                    |                                  |                                     |                         |         | -         |
|                                    |                                                    |                          |                   |              |                   |                    |                                  |                                     |                         |         | <b>•</b>  |
|                                    |                                                    |                          |                   |              |                   |                    |                                  |                                     |                         |         |           |
|                                    |                                                    |                          |                   |              |                   |                    |                                  |                                     |                         |         |           |
|                                    |                                                    |                          |                   |              |                   |                    |                                  |                                     |                         |         |           |
|                                    |                                                    | هرس الخدمات              |                   | مؤشرات       |                   | (علامتي            | المركز الإ                       | ىن الوزارة                          |                         |         |           |
|                                    |                                                    |                          |                   | مؤشرات       |                   |                    | الأخبار                          | عن الوزير                           |                         |         |           |
|                                    | برائط نفاعلية                                      |                          | إحصائيات          |              | Ċ                 | الفعالية           | مقادر وأقداف الوزارة             |                                     |                         |         |           |
| -                                  |                                                    |                          |                   |              |                   | الصور<br>الغيدية   |                                  | قطاعات وقيقات الوزارة               |                         |         |           |
| 🚳 🧿 🚞 xi                           | 0 🛛 🗗                                              |                          | 🕺 👅               | 100          | 100               |                    |                                  |                                     | EN 🔺 🍓 🗊 🖪              | 03:04 1 | PM<br>019 |

## إجراءات العميل

للحصول على خدمة طلب تسجيل شهادات الجهات المانحة لشهادات نظم الجودة الدولية

٦. ثم يقول العميل بالضغط على ( إبدء ) لبدء الخدمة ومليء نماذج البيانات وتحميل المرفقات المطلوبة على النحو المبين التالى:

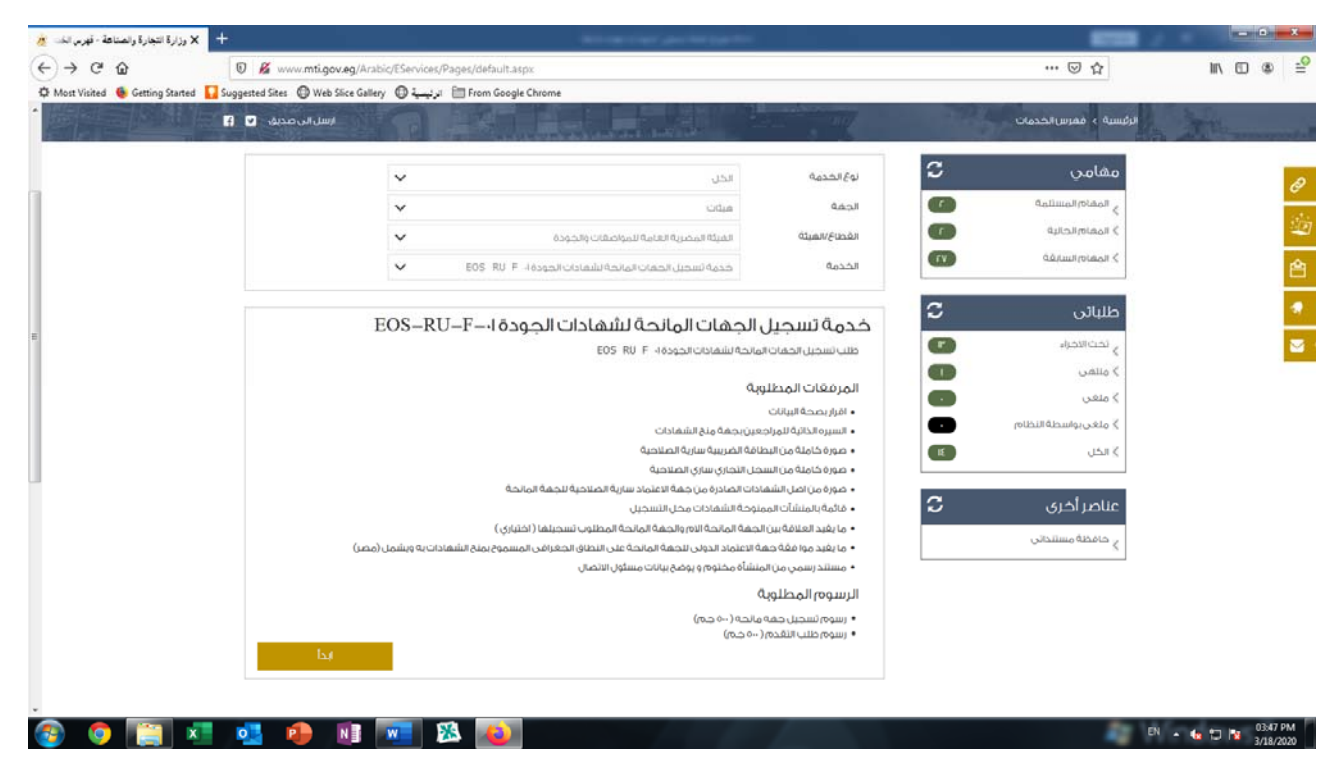

٧. ثم يقوم العميل بإدخال البيانات المطلوب وتحميل المرفقات المطلوبة لتسجيل الشهادات المطلوبة.

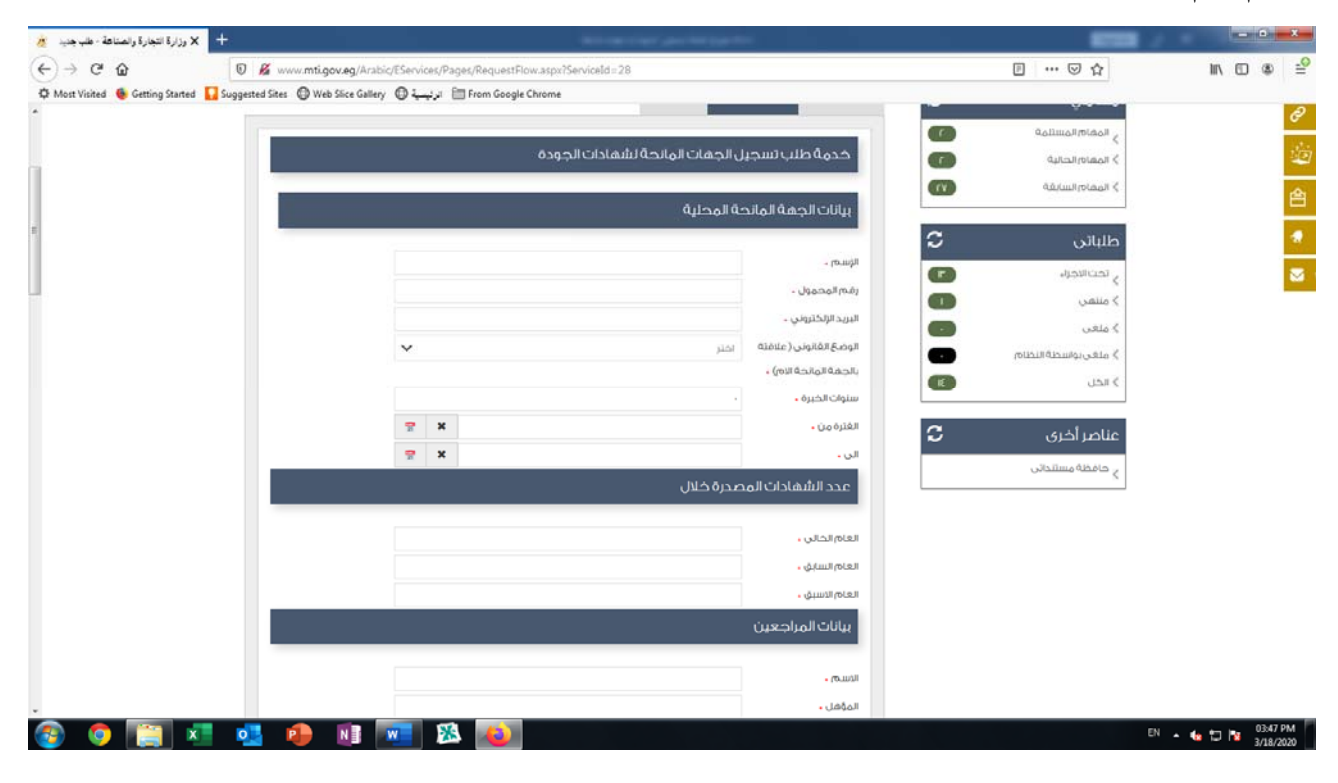